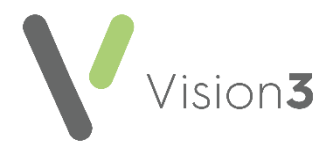

## Setting Up and Managing Privacy Officer Notifications in Vision 3

To comply with Information Governance standards, every organisation must have a nominated member of staff responsible for monitoring patient record retrievals and patient data. This person is known as the **Privacy Officer**.

To ensure appropriate governance of actions is maintained, your practice designated **Privacy Officer(s)** receives the following in **Daybook** or **Tasks**:

- A task requiring action A full alert:
  - When patient data is deleted.
  - When a transferred out patient record is accessed, more than 28 days after being deducted.
- An announcement A warning:
  - When a transferred out patient record is accessed less than 29 days after being deducted.
  - When a transferred out patient record is accessed as a result of running a report.

The **Privacy Officer(s)** must check announcements and tasks of this type to <u>ensure the actions are valid and</u>, where a task is raised, select **Complete** 

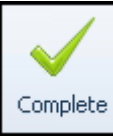

to confirm it has been checked.

The information provided is:

- Date and time of the action.
- The staff member logged on.
- The reason entered.

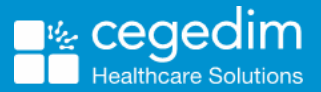

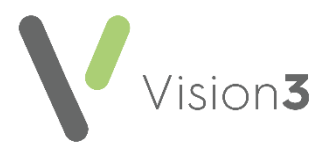

## Maintaining your Privacy Officer Group

A **Privacy Officer** group is automatically created in **Control Panel**. The **Privacy Officer** group cannot be empty and must contain at least one member of staff:

- In **England**, it is automatically populated with any staff members with the following RBAC roles:
  - ROL020 Practice Manager.
  - ROL001 Senior Partner.
- In Scotland, Wales and Northern Ireland, the Privacy Officer group is populated with staff members with the following roles, as set up in Control Panel - File Maintenance - Staff - Professional - Role:
  - Practice Manager.
  - Senior Partner.

To add additional **Privacy Officer(s)** to this group:

1. Log on to Vision 3 as a system administrator.

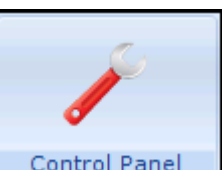

2. Select Management Tools – Control Panel Control Panel and then File Maintenance.

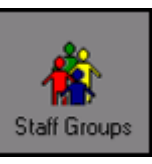

- 3. Select Staff Groups
- 4. Select Expand 🖭 to expand the System folder 🛄 System
- 5. Right click on the **\$Privacyofficer** group and select **Add Staff Member(s)**:
- 6. From the **Staff Member Add** list, highlight your **Privacy Officer(s)** and select **OK**.

**Training Tip** – To select multiple staff members, press the CTRL key and highlight each staff member.

## Please note:

- If you try to remove all members of the Privacy Officer group the warning 'This group must contain at least one user' displays.
- You should carefully consider who the designated Privacy officer(s)are, therefore the Add All option is unavailable when you right click on the \$Privacyofficer group.